### PUP Online Document Request System (ODRS)

#### Make an Online Request

| 1        | L.  | Go to https://odrs.pup.edu.ph                                                                                      |
|----------|-----|----------------------------------------------------------------------------------------------------|
| 2        | 2.  | Click Login and type your email and password or                                                                    |
| Э        | 3.  | Click O New Request                                                                                                |
| Z        | 1.  | Choose the type of document to be requested and the list of documents available for request will be shown.         |
| 5        | 5.  | Check ALL the box/es before the document/s that you will request.                                                  |
| e        | 5.  | Click Submit . You will be redirected to the Requests page where submitted requests are visible.                   |
| 7        | 7.  | Note: If the Requirements button appeared under the "Action" column, you must submit the requirement/s.            |
| Pay Fees |     |                                                                                                    |
| ١        | /ou | have two (2) options on how to pay:                                                                                |
|          |     | PUP Online Payment: Click button to pay using LANDBANK Debit Card.                                                 |
|          |     | PUP Cashier (Main Bldg., Ground Floor, South Wing): Click Payment Voucher, print your Payment Voucher and pay at   |
|          |     | the PUP Cashier, then go to the Office of the University Registrar Receiving Window for receiving of your request. |

# Accomplish the General Clearance

See the Payment Voucher for instructions.

### **Monitor your Request**

Check your email OR your odrs.pup.edu.ph account to monitor updates pertaining to your request.

## **Reminders:**

- 1. On your ODRS profile, please upload the required photo. Check the requirements.
- 2. Once request is on process, clients cannot request unless the current request has been released.
- 3. Please read and check the requested document/requirements carefully to prevent error that may cause the delay on the processing of your request.